## Установка модуля КриптоПро CSP

## используя утилиту «Управление модулем» (UBModulemenu v0.46)

Для установки модуля КриптоПро CSP в OC "UBLinux" пользователь может воспользоваться программой "Управление модулем" (UBModulemenu): меню "UB" → Настройки → Управление модулем.

Перед установкой модуля КриптоПро CSP пользователю необходимо загрузиться в режиме полного сохранения, для этого перед загрузкой системы необходимо нажать клавишу ESC (Рис. 1) и попасть в меню загрузки (Рис. 2).

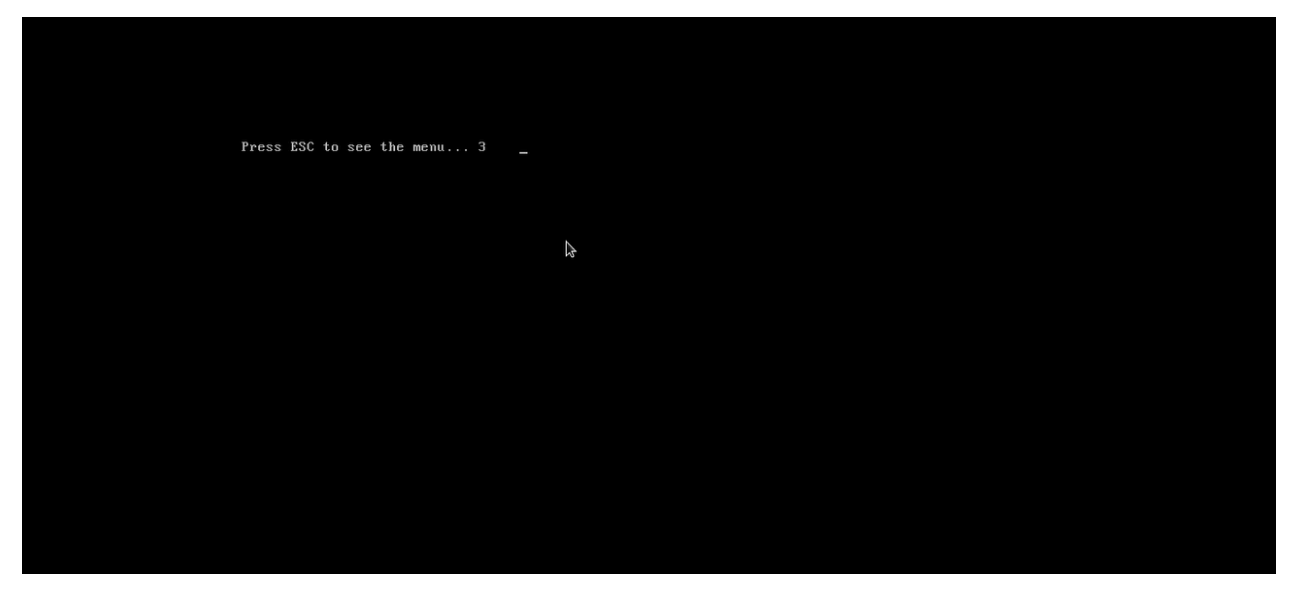

Рисунок 1. Нажмите ESC, чтобы попасть в меню загрузки UBLinux

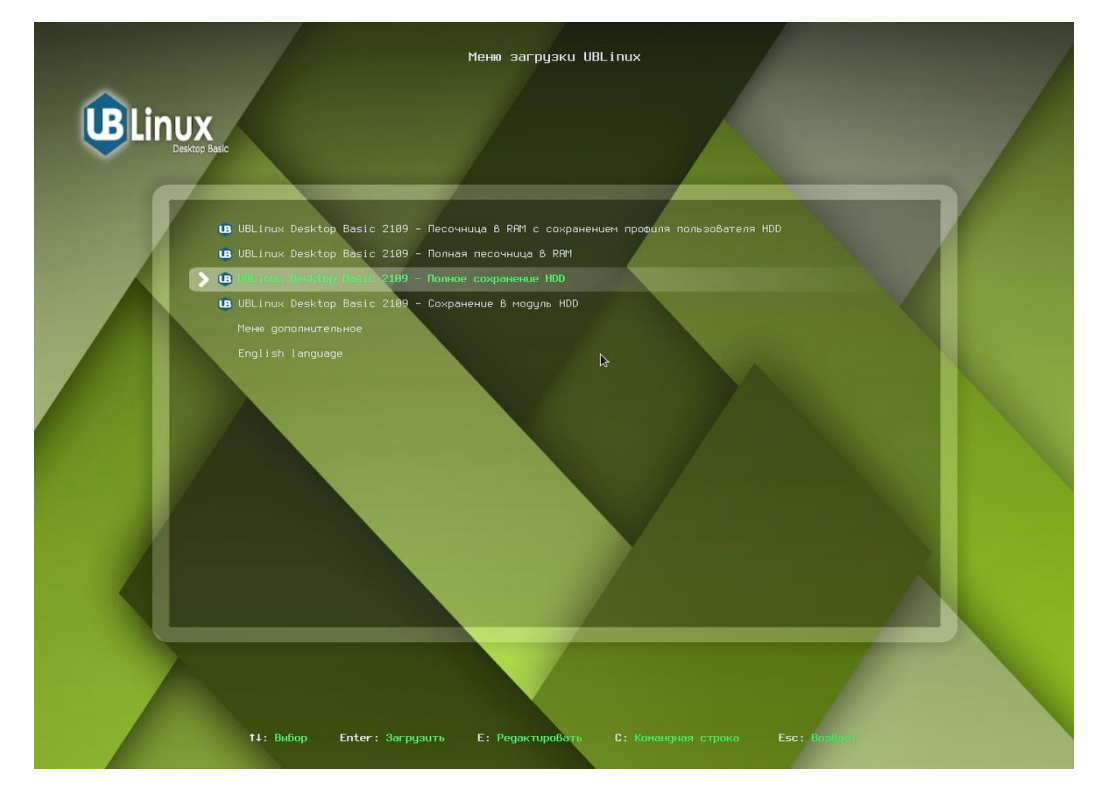

Рисунок 2. Меню загрузки UBLinux

Выбрав полное сохранение и выполнив аутентификацию, пользователю необходимо скачать модуль КриптоПро с официального сайта UBLinux. Для этого можно перейти по адресу:

https://download.ublinux.ru/modules/2109/2109-aur-cryptopro-csp-k1.pfs

Дождавшись полного скачивания, пользователю необходимо перейти в папку с загруженным модулем (по умолчанию: /home/superadmin/Загрузки), нажать ПКМ и выбрать «Меню модуля».

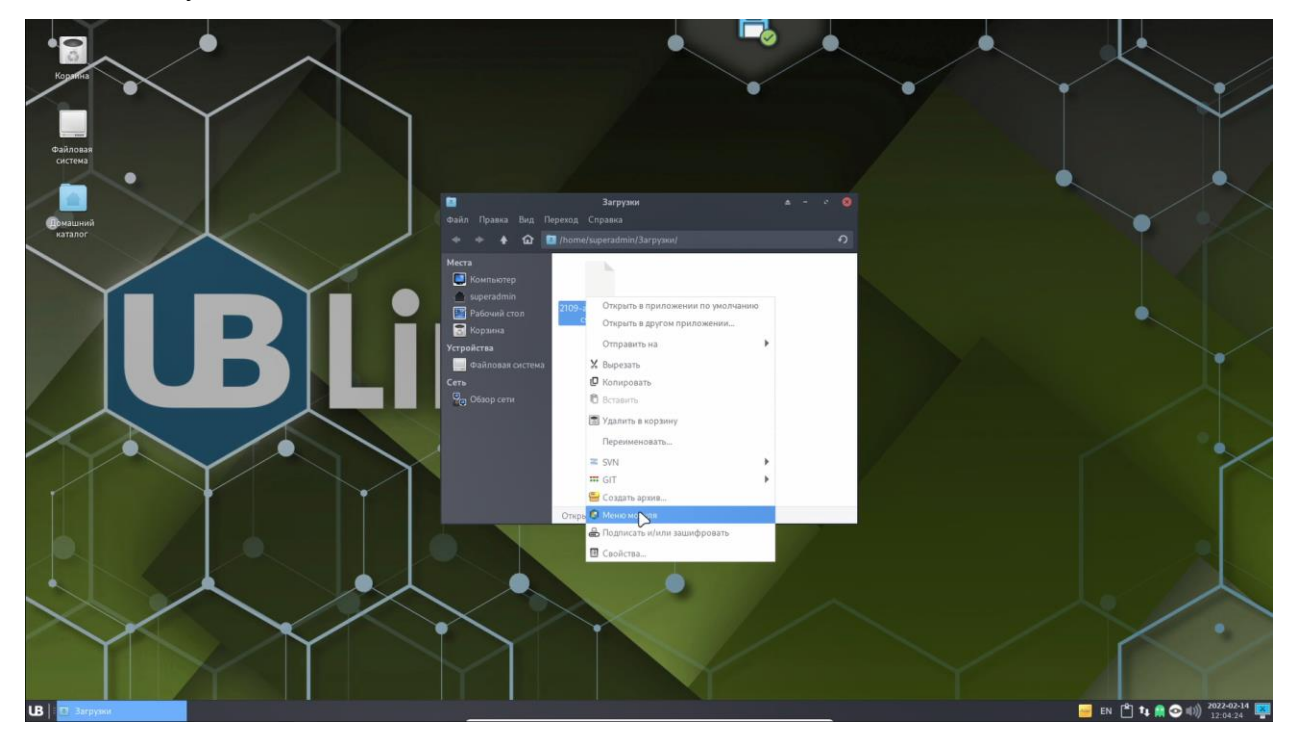

Рисунок 3. ПКМ → Меню модуля

Перед открытием утилита запросит у пользователя ввод пароля для аутентификации.

|               | Аутент                                                                                                    | ифицировать | <b>≜</b> - ⊗      |  |  |  |  |  |
|---------------|----------------------------------------------------------------------------------------------------|-------------|-------------------|--|--|--|--|--|
|               | Требуется авторизация для запуска UBModulemenu с правами root                                                                                 |             |                   |  |  |  |  |  |
|               | Приложение пытается выполнить действие, которое требует дополнительных<br>привилегий. Для выполнения этого действия требуется аутентификация. |             |                   |  |  |  |  |  |
|               | Пароль:                                                                                                    |             |                   |  |  |  |  |  |
| ▶ Подробности |                                                                                                    |             |                   |  |  |  |  |  |
|               |                                                                                                    | 🛇 Отменить  | Аутентифицировать |  |  |  |  |  |

Рисунок 4. Аутентификация

После аутентификации пользователю отроется окно «Управление модулем». В панели управления модулем представлены 3 вкладки:

- Настройки содержит в себе подключение модуля, отключение модуля, установку модуля в систему, удаление модуля из системы;
- О модуле содержит в себе информацию о выбранном модуле;

• Список пакетов – содержит в себе список пакетов модуля с их описанием.

Для того, чтобы установить модуль 2109-aur-cryptopro-csp-k1.pfs, необходимо нажать на пункт «Установить модуль в систему» (Рис. 5) и дождаться появления окна уведомления «Установка завершена» (Рис. 6).

| Управление модулем                               |          |                           | \$ | (=)        | ø    | 8  |
|--------------------------------------------------|----------|---------------------------|----|------------|------|----|
| Управление модулем 2109-aur-cryptopro-csp-k1.pfs |          |                           |    |            |      |    |
| Настройки                                        | О Модуле | Список пакетов            |    |            |      |    |
|                                                  |          | Подключить модуль         |    |            |      |    |
|                                                  |          | Отключить модуль          |    |            |      |    |
|                                                  | Ус       | тановить модуль в систему |    |            |      |    |
|                                                  | Y        | далить модуль из системы  |    |            |      |    |
|                                                  |          |                           |    | <b>X</b> 3 | акры | ть |

Рисунок 5. Управление модулем

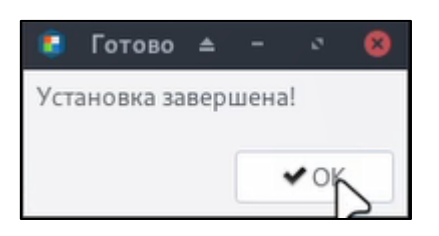

Рисунок 6. Установка завершена